## ①eCSite に接続する <u>https://www.ecspert.sony.biz/</u>

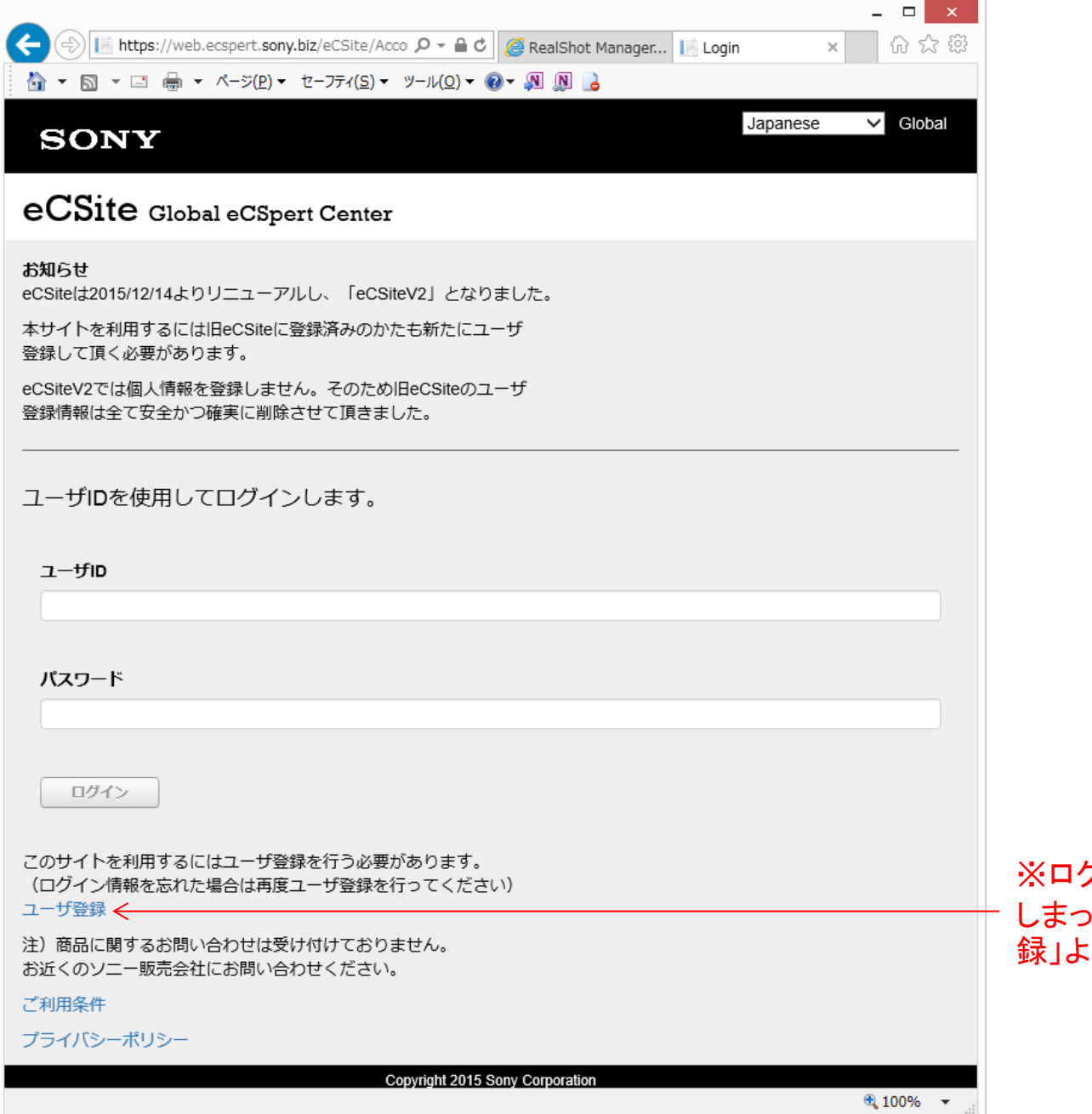

※ログイン情報を紛失して しまった場合は、「ユーザ登 録」より再登録してください。

### ②ログイン:ユーザー登録時に返信されたメール「Sony eCsite:ユーザ登録完了の お願い」に記載されているユーザID、登録したパスワードを入力し、「ログイン」をク リックする。

| SONY                                                                                                    | ∽ Globat ∧                                                                                                    |
|----------------------------------------------------------------------------------------------------|----------------------------------------------------------------------------------------------------|
| eCSite Global eCSpert Center                                                                                                    | Sony eCSite:ユーザ登録完了のお願い D 愛信トレイ x 🖶 🛛                                                                                                    |
| お知らせ<br>eCSiteは2015/12/14よりリニューアルし、「eCSiteV2」となりました。<br>本サイトを利用するには旧eCSiteに登録済みのかたも新たにユーザ<br>登録して頂く必要があります。<br>eCSiteV2では個人情報を登録しません。そのため旧eCSiteのユーザ<br>登録情報は全て安全かつ確実に削除させて頂きました。 | <ul> <li>info-noreply-ecsite <info-noreply-ecs< li=""> <li>16:24 (2 分前) ☆</li> <li>To 自分 ・</li> <li>eCSite登録依頼者様</li> <li>eCSiteのご利用ありがとうございます。</li> <li>以下のリンクをクリックして登録を確定してください。</li> <li>&lt;登録確定用リンクの有効時間は24時間です。&gt;</li> <li>https://web.ecspert.sony.biz/eCSite/Account/Confirm?code=</li> <li>9Nis6m3/0x/BFAngdHhEPVR5MRAXUO</li> <li>0UY0X/BFAngdHhEPVR5MRAXUO</li> <li>0UY0X/BFAngdHhEPVR5MRAXUO</li> </info-noreply-ecs<></li></ul> |
| ユーザIDを使用してログインします。                                                                                                    | 01T0AUS9NLEarCinHing2sYg2LiftYX5%2b0BF%<br>Q5gL39MWhW982sDJ6HXX5%2b0BF%<br>2bd1jdcq39KNCjEj9w5sowWSARUZpy<br>JCdXTWTSmx3XP55mSi3udjgrvLJG5plaMg10%2bjq0ynWhcCHwZ2PfO%<br>2f9R8MqTY4%2bk3H0LJb62t4XK5nFx&userld=338590ad-<br>437e-495c-8a51-78732b1f1de1                                                                                                    |
| ユーザル                                                                                                    | 登録を確定すると以下の情報を使ってeCSiteにアクセスすることができ<br>るようになります。                                                                                                    |
| XBWZBI12                                                                                                    | <u>ユーザID:XBWZBI12(シ</u> ステム設定のため変更できません)                                                                                                    |
| バスワード                                                                                                    | AccessCode:<br>#1[5] #2[0] #3[5] #4[3] #5[6] #6[1] #7[5] #8[1] #9[6] #10[2] #11[7]<br>#12[2]<br>パスワード:<br>登録依頼時にご自身で登録されたパスワードをお使いください。                                                                                                    |
| ログイン このサイトを利用するにはユーザ登録を行う必要があります。                                                                                                    | <ul> <li>※バスワートを忘れに場合は再度eCSIIeより登録を行うこください。</li> <li>このメールに心当たりのない方はメールを破棄してください。</li> <li>自動送信の為このメールに返信はできません。</li> <li></li> <li></li> <li>lssued by Sony eCSIte System</li> <li>URL: https://www.ecsperi.sony.biz/</li> </ul>                                                                                                    |
| <ul> <li>このサイヤを利用するにはユーサ登録を行ってください)</li> <li>ユーザ登録</li> <li>注)商品に関するお問い合わせは受け付けておりません。</li> <li>お近くのソニー販売会社にお問い合わせください。</li> <li>ご利用条件</li> <li>プライバシーポリシー</li> </ul>             |                                                                                                    |
| Copyright 2015 Sony Corporation                                                                                                    | @ 100% -                                                                                                    |

## ③AccessCodeの入力:メール「Sony eCsite:ユーザ登録完了のお願い」に記載され ているAccessCodeの表から、指定された数字を入力し「ログイン」をクリックする。

| 🚵 ▼ 🖾 ▼ 🖃 🖶 ▼ ページ(₽)▼ セーフティ(⊆)▼ ツール(Ω)▼ 🞯▼ 🔊 🐊 🍃                  |                                                                                                    |
|-------------------------------------------------------------------|----------------------------------------------------------------------------------------------------|
| SONY                                                              | Japanese V Global                                                                                                    |
| eCSite Global eCSpert Center                                      | Sony eCSite:ユーザ登録完了のお願い D 受信トレイ x 🖶 🛛                                                                                                    |
| お知らせ<br>eCSiteは2015/12/14よりリニューアルレ。「eCSiteV2」となりました。              | info-noreply-ecsite <info-noreply-ecs (2="" 16:24="" p="" ▼<="" ☆="" 分前)=""> To 自分 ▼</info-noreply-ecs>                                                                  |
| 本サイトを利用するには旧eCSiteに登録済みのかたも新たにユーザ<br>登録して頂く必要があります。               | eCSiteのご利用ありがとうございます。                                                                                                    |
| eCSiteV2では個人情報を登録しません。そのため旧eCSiteのユーザ<br>登録信報は今て安全かつ確実に判除させて頂きました | 以下のリンクをクリックして登録を確定してください。<br><登録確定用リンクの有効時間は24時間です。>                                                                                                    |
|                                                                   | nttps://web.ecspert.sony.0/2/eCsite/Account/Contirm?code=       9Nis6m3l0x/BFAngdHhFPVR5MRAXUO       0IY0XbSwxfEaYCm4ng29vyzztHVL3       Q5g6J9MWhtW9%2bJ6HyXc%2boBF%    |
| #8, #6, #11の順に[]内の数値を入力してください。                                    | 2bd1jdc39iKNCjEBw6sowWsARUZpy<br>JCdXTWI5mvalFbm3uddgrVlGpiaMrgiQl%2blq0ynWNcCHwZzPfO%<br>2f9R8MgTY4%2bk3H0LJb62t4XK5nFx&userid=338590ad-<br>437e-495c-8a51-78732b1f1de1 |
| AccessCode                                                        | 登録を確定すると以下の情報を使ってeCSiteにアクセスすることができ<br>るようになります。                                                                                                    |
|                                                                   | ユーザID:XBWZBI12(システム設定のため変更できません)                                                                                                    |
|                                                                   | AccessCode:<br>#1[5] #2[0] #3[5] #4[3] #5[6] #6[1] #7[5] #8[1] #9[6] #10[2] #11[7]<br>#12[2]                                                                             |
| ログイン                                                              | パスワード:<br>登録依頼時にご自身で登録されたパスワードをお使いください。<br>※パスワードを忘れた場合は再度eCSiteより登録を行ってください。                                                                                            |
| このサイトを利用するにはユーザ登録を行う必要があります。                                      | このメールに心当たりのない方はメールを破棄してください。                                                                                                    |
| ユーザ登録                                                             | 自動送信の為このメールに返信はできません。                                                                                                    |
| 注)商品に関するお問い合わせは受け付けておりません。<br>お近くのソニー販売会社にお問い合わせください。             | Issued by Sony eCSite System<br>URL : <u>https://www.ecspert.sony.biz/</u>                                                                                               |
| ご利用条件                                                             |                                                                                                    |
| プライバシーポリシー                                                        |                                                                                                    |
| Copyright 2015 Sony Corporation                                   |                                                                                                    |
|                                                                   |                                                                                                    |
|                                                                   |                                                                                                    |

🔍 100%

## ④画面左側の「RealShot Manager Tool」をクリックする。

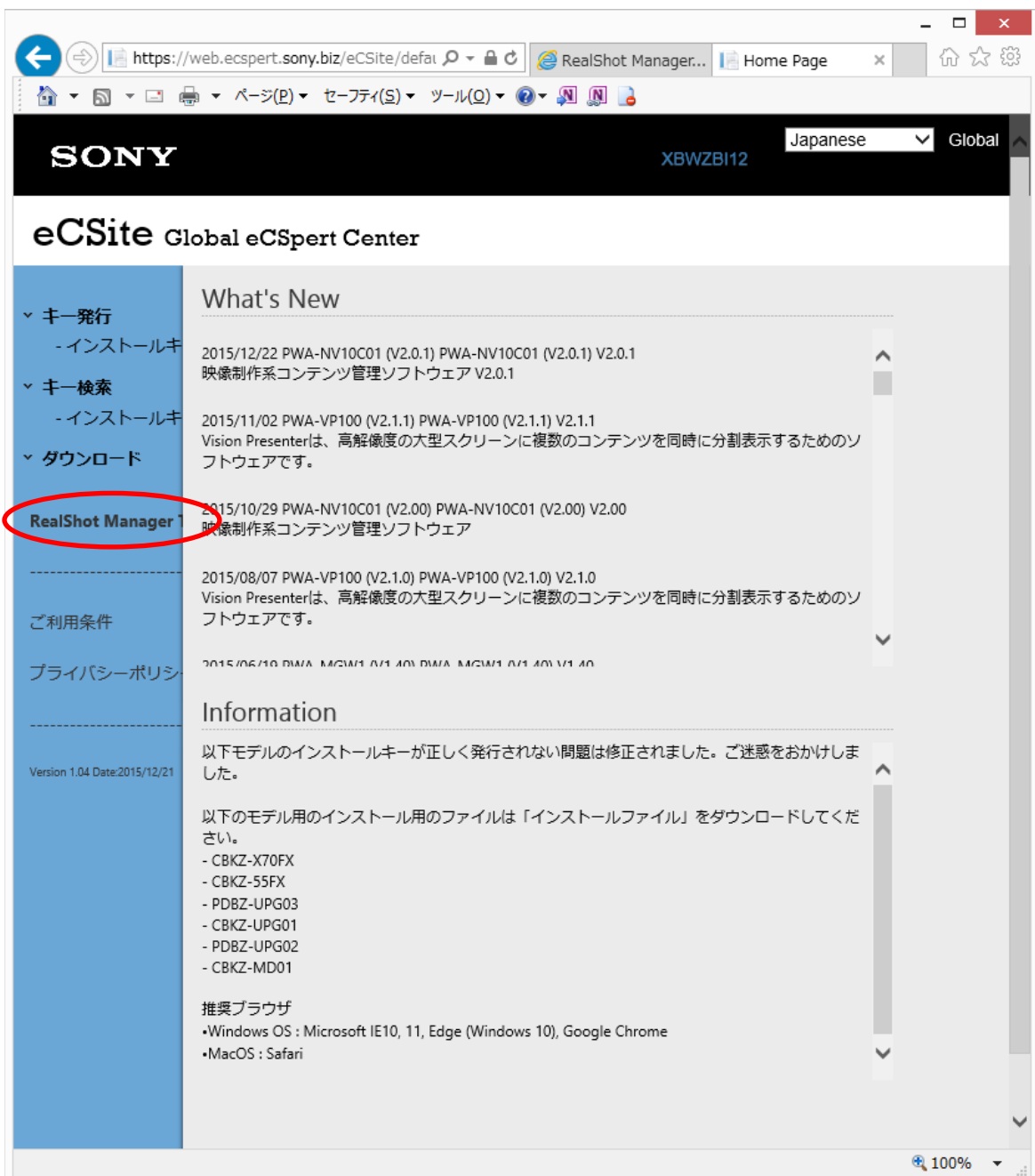

## ⑤Step1 Open Bookのプルダウンリストから台帳IDを選択する。

|                                                                          | _ 🗆 ×                                                                                                    |
|--------------------------------------------------------------------------|----------------------------------------------------------------------------------------------------|
| ( https://web.ecspert.sony.biz/RsmLic/Aut                                | tt 🔎 🗝 🖴 🖒 🎯 RealShot 📔 Home Page 📔 RealSh 🗙 🍈 ☆ 総                                                                               |
|                                                                          | ⊻−ル(Ω) ▼ @ ▼ 🔊 🔊 ]₂                                                                                                    |
| RealShot Manager / NSR-500 ライゼノス管理サー<br>SignIn User:XBWZBI12             | -ビス<br>言語: Japanese ▼ SignOut<br>操作方法については、readmeを参照してください。( <u>Readme</u> )<br>問い合わせは、問い合わせフォームをご利用ください。( <u>Inquiry Form</u> ) |
| Step 1 Open Book                                                         |                                                                                                    |
| Open with: ① 台帳田 ○ RSMシリアル番号 ○ NSR 則<br>Input/Select Book ID             | 構入キー(To 2015/10/30)<br>nation. 履歴から削除                                                                                            |
| Sten 2 Select License Crown & Add Serie                                  | al                                                                                                    |
| プロダクト名: Please selected License Group.                                   | ■ RSM/NSR シリアル番号: 追加                                                                                                    |
| Stan 2 Assign Software License Certifice                                 | ta                                                                                                    |
| Step 3 Assign Software Litense Certifica<br>RSM/NSR シリアル番号: Select/Input | ☆カメラ数(合計):0 シリアル削除                                                                                                    |
| ×ŧ                                                                       | メモ保存                                                                                                    |
|                                                                          |                                                                                                    |
| モデル名 カメラ数 シリアル番号 オー                                                      | - ソリゼーションコード 更新日 アクション                                                                                                    |
| No Sic                                                                   |                                                                                                    |
|                                                                          |                                                                                                    |
| シリアル番号: オーソリゼーション「                                                       |                                                                                                    |
| Step 4 Download License File                                             | ((→) (→) https://web.ecspert.sony.biz/RsmLic/Auth P - → → C                                                                      |
| ライセンスタイプ: ライセ                                                            | A ▼ □ ▼ □ → ページ(P) ▼ セーフティ(S) ▼ ツール(Q) ▼ @ ▼ № № ]                                                                               |
| ブロダクト名:<br>カメラ数(合計):0                                                    | RealShot Manager / NSR-500 ライゼノス管理サービス                                                                                           |
| 情報:                                                                      | Signin Oser XB W2B112<br>書語: Japanese ▼ SignOut<br>操作方法については、readme を参照してください。(Readme)                                           |
|                                                                          | 問い合わせは、問い合わせフォームをご利用ください。(Inquiry Form)                                                                                          |
|                                                                          | Step 1 Open Book                                                                                                    |
|                                                                          | Open with: ● 台帳ID ○ RSM シリアル番号 ○ NSR 購入キー(To 2015/10/30)                                                                         |
|                                                                          | Created:2013/12/23/01:30:26(01C)                                                                                                 |
|                                                                          | Step 2 Select License Group & Add Serial                                                                                         |
|                                                                          | レロタクトロ: Prease selected License Group.   「SIM/INSK ンワアル曲号: 15///                                                                 |
| L                                                                        |                                                                                                    |
|                                                                          |                                                                                                    |

#### ⑥Step 2 Select License Group & Add Serialの「プロダクト名」からRealShot ManagerAdvancedを選び、Step 3 Assign Software License Certificateの「RSMシリア ル番号」からライセンス追加対象となるRSMシリアルを選択する。

| RealShot Manager<br>SignIn User:eCSiteUse                                                                           | / NSR-500 ライゼノ<br>r001     | ス管理サービス<br>問い合わ                   | 言語: <mark>Japa</mark><br>操作方法については、re<br>iせは、問い合わせフォー | anese<br>admeを参照してくだ<br>ムをご利用ください | ・ (Inquiry Form) |  |
|----------------------------------------------------------------------------------------------------|----------------------------|-----------------------------------|-------------------------------------------------------|-----------------------------------|------------------|--|
| Step 1 Open Bo                                                                                                    | ok                         |                                   |                                                       |                                   |                  |  |
| Open with: ⑧ 台帳:                                                                                                    | ID O <sub>E</sub> SM シリアル番 | 号 ○NSR購入牛一(To 201                 | 5/10/30)                                              |                                   | 台帳作成             |  |
| 811DBAC904CB69E0                                                                                                    | •                          | Created:2015/12/25 02:55:44       | (UTC)                                                 |                                   | 履歴から削除           |  |
| Step 2 Select Li<br>プロダクトな: RealSł                                                                                  | cense Croup &              | Add Serial                        | 番号:                                                   |                                   | 追加               |  |
| Step 3 Assign Software License Certificate         RSM シリアル番号:       8322910-8968656-7245314         メモ:       メモ保存 |                            |                                   |                                                       |                                   |                  |  |
| モデル名 カメミ                                                                                                    | ラ数 シリアル番号                  | オーソリゼーションコード                      | 更新日                                                   | アクション                             |                  |  |
| IMZ-NS132 32                                                                                                    | 29999                      | XUQO                              | 2015/12/25 17:30:45                                   | GetPDF                            | Delete           |  |
| モデル名: IMZ-NS10<br>シリアル番号:                                                                                           | ו <b>י</b> ⊚יז<br>דעע-א    | /リアル番号・オーソリゼーショ<br> ゼーションコー       | ンコード <b>●購</b> 入キー<br>  追加                            |                                   |                  |  |
| Step 4 Downloa<br>ライセンスタイプ: R                                                                                       | d License File             | <ul> <li>▼ ライセンスファイルダウ</li> </ul> | ンロード                                                  |                                   | ]                |  |
| プロダクト名:RealShot Manager Advanced<br>カメラ数(合計):32                                                                     |                            |                                   |                                                       |                                   |                  |  |
| 悄報:<br>                                                                                                    |                            |                                   |                                                       |                                   |                  |  |
| Option 1 Replace Serial                                                                                             |                            |                                   |                                                       |                                   |                  |  |
| RSM/NSRシリアル置換                                                                                                    | 先: Select                  | ▼ シリアル置                           | <b>過換</b>                                             |                                   |                  |  |
| Ontion 2 Check Se                                                                                                   | oftwara Liconso Co         | rtificato                         |                                                       |                                   |                  |  |

●シリアル番号・オーソリゼーションコード ●購入キー

確認

🔍 100%

オーソリゼーションコー

モデル名: XYZ-WM104

シリアル番号:

※「ユーザ登録」より再登録した場合は、ここの「RSMシリアル番号」にチェックを入れ、下に追加対象となるRSMシリアル番号を入力して検索してください。

### ⑦モデル名にて商品を選び、「シリアル番号/オーソリゼーションコード」をチェックし、 シリアル番号とオーソリゼーションコードを半角英数字で入力し、「追加」をクリック する。

| RealShot Ma<br>SignIn User:eC | anager / NS<br>SiteUser001 | <b>R-500</b> ライt | 2ノス管理サービス<br>問                | 言語: Japa<br>操作方法については、re<br>い合わせは、問い合わせフォー | nese ▼ Sig<br>admeを参照してください。(Re<br>ムをご利用ください。(Inquiry | nOut<br>adme)<br>Form) |                 |
|-------------------------------|----------------------------|------------------|-------------------------------|--------------------------------------------|-------------------------------------------------------|------------------------|-----------------|
| Step 1 Op                     | en Book                    | _                |                               |                                            |                                                       | 16-20                  |                 |
| Open with:                    | ●台帳ID(                     | )RSM シリアノ        | レ番号 ○NSR購入キー(1                | o 2015/10/30)                              | 台州                                                    |                        |                 |
| 811DBAC904                    | CB69E0                     |                  | Created:2015/12/25 02         | :55:44(UTC)                                | 「腹腔から                                                 | 前除                     |                 |
| Step 2 Sel                    | ect Licen                  | se Group         | & Add Serial                  |                                            |                                                       |                        |                 |
| プロダクト名:                       | RealShot M                 | anager Advanc    | ed र र RSM ≶्र                | リアル番号:                                     |                                                       | 追加                     |                 |
| C4 2 4                        |                            | т.:              | Continents                    |                                            |                                                       |                        |                 |
| Step 3 ASS<br>RSM シリアル        | ign Sonv<br>垂号: 83229      | 10-8968656-7     | ise Certificate<br>245314 マカン | (ラ数(合計):64                                 | シリアル                                                  | 削除                     |                 |
|                               |                            |                  |                               |                                            | ×ŧ                                                    | 保存                     |                 |
| メモ:                           |                            |                  |                               |                                            |                                                       |                        |                 |
|                               |                            |                  |                               |                                            |                                                       |                        |                 |
| モデル名                          | カメラ数                       | シリアル番号           | 弓 オーソリゼーションコ                  | ード 更新日                                     | アクション                                                 |                        |                 |
| IM7-NS132                     | 32                         | 29999            | XUOO                          | 2015/12/25 17:30:45                        | GetPDF Delete                                         |                        |                 |
| INE NOTE                      | 52                         | 23333            | NOCO                          | 2013/12/23 11/30/43                        |                                                       |                        |                 |
| IMZ-NS132                     | 32                         | 29998            | AGOJA                         | 2015/12/25 18:07:07                        | GetPDF Delete                                         |                        | 」追加後、追加内容が表示される |
|                               |                            |                  |                               |                                            |                                                       |                        |                 |
| モデル名                          | Z-NS132                    |                  | ●シリアル番号・オーソリゼ                 | ーションコード   購入 <u>キー</u>                     |                                                       |                        |                 |
| シリアル番号:                       | 29998                      | オー               | ソリゼーションコー AGOJA               | 追加                                         |                                                       |                        |                 |
| 64 <b>4 D</b>                 |                            |                  | _                             |                                            |                                                       |                        |                 |
| Step 4 Dov                    | VIIOAC L                   | ICENSE FIIG      | e<br>▼ ライヤンスファイル              | ダウンロード                                     |                                                       | _                      |                 |
|                               | プロダクト                      | 名:RealShot N     | /anager Advanced              |                                            |                                                       |                        |                 |
|                               | カメラ数(含                     | 計):64            | ■カメラ数が増加                      | する                                         |                                                       |                        |                 |
| 情報:                           |                            |                  |                               |                                            |                                                       |                        |                 |
|                               |                            |                  |                               |                                            |                                                       |                        |                 |
|                               |                            |                  |                               |                                            |                                                       |                        |                 |
| Option 1 Re                   | place Seria                | al               | Ĩ                             |                                            |                                                       |                        |                 |
| RSM/NSRシリフ                    | アル置換先:                     | Select           | ▼ シリ                          | アル置換                                       |                                                       |                        |                 |
| Option 2 Ch                   | eck Softw                  | are License      | Certificate                   |                                            |                                                       | ~                      |                 |
| _<br>≖≓ı≉. โ∧                 | 7 14/14/04                 | -1               | 0 <u></u>                     |                                            |                                                       | € 1000/                |                 |
|                               |                            |                  |                               |                                            |                                                       | at 100% ▼              |                 |

# ⑧Step 4 Download License Fileの「ライセンスファイルダウンロード」をクリックし、ライセンスファイルを取得する。

| RealShot Ma<br>SignIn User:eC               | <b>mager / NS</b><br>SiteUser001 | R-500 ライセノ              | ス管理サービス<br>問い合わ             | 言語: Japan<br>操作方法については、read<br>サロー問い合わせフォーク | ese<br>imeを参照してく<br>ふをご利用くださ | ▼ SignOut<br>(ださい。 <u>(Readme)</u> |
|---------------------------------------------|----------------------------------|-------------------------|-----------------------------|---------------------------------------------|------------------------------|------------------------------------|
| Step 1 Op                                   | en Book                          |                         | 101, 101,                   | -Clax100, -E47C74 -                         | - <u></u>                    | , to (inquiry rorm)                |
| Open with:                                  | ●台帳ID(                           | )RSM シリアル番              | 号 〇NSR 購入キー(To 201          | 5/10/30)                                    |                              | 台帳作成                               |
| 811DBAC904                                  | CB69E0                           | •                       | Created:2015/12/25 02:55:44 | (UTC)                                       |                              | 履歴から削除                             |
| Step 2 Sel                                  | ect Licen                        | se Group &              | Add Serial                  | £ =.                                        |                              | 2010                               |
| ノロタクト名                                      | RealShot M                       | anager Advanced         |                             | #つ;                                         |                              |                                    |
| Step 3 Ass                                  | ign Softv                        | vare License            | Certificate                 |                                             |                              |                                    |
| RSM シリアル都                                   | 昏号: 83229                        | 10-8968656-7245         | 314 ・ カメラ数                  | (合計):64                                     |                              | シリアル削除                             |
| XŦ:                                         |                                  |                         |                             |                                             |                              | メモ保存                               |
|                                             |                                  |                         |                             |                                             |                              |                                    |
|                                             |                                  |                         |                             |                                             |                              |                                    |
| モデル名                                        | カメラ数                             | シリアル番号                  | オーソリゼーションコード                | 更新日                                         | アクション                        |                                    |
| IMZ-NS132                                   | 32                               | 29999                   | XUQO                        | 2015/12/25 17:30:45                         | GetPDF                       | Delete                             |
| IMZ-NS132                                   | 32                               | 29998                   | AGOJA                       | 2015/12/25 18:07:07                         | GetPDF                       | Delete                             |
|                                             |                                  |                         |                             |                                             |                              |                                    |
|                                             | Z-NS132                          | • ():                   | <br>川ア山乗号・オー・・ 川 ゼー・ショ      | ショード 回購入土ー                                  | -                            |                                    |
| シリアル番号:                                     | 29998                            | オーソリ                    | ゼーションコー AGOJA               |                                             |                              |                                    |
|                                             |                                  |                         |                             |                                             |                              |                                    |
| Step 4 Dov                                  | vnload L                         | icense File             |                             |                                             |                              |                                    |
| 51722291                                    | フ: RsmAd                         | ∕7 .DeelChet Mare       | - ライセンスノアイルタワ               |                                             |                              |                                    |
|                                             | フロタクト<br>カメラ数(含                  | 名:Realshot Man<br>計):64 | ager Advanced               |                                             |                              |                                    |
| 情報:                                         |                                  |                         |                             |                                             |                              |                                    |
|                                             |                                  |                         |                             |                                             |                              |                                    |
|                                             |                                  |                         |                             |                                             |                              |                                    |
| Option 1 Re                                 | place Seri                       | al                      |                             |                                             |                              |                                    |
| -<br>RSM/NSRシリフ                             | -<br>アル置換先:                      | Select                  | ▼ シリアル置                     | 換                                           |                              |                                    |
|                                             |                                  |                         |                             |                                             |                              |                                    |
| Option 2 Check Software License Certificate |                                  |                         |                             |                                             |                              |                                    |
|                                             | 7 14/6 44/0.4                    |                         |                             |                                             |                              | 🔍 100% -                           |